## Manual para Cadastramento de Bolsistas BIC / BITI

- Acessar o SIGFAPERGS (UTILIZANDO PREFERENCIALMENTE O MOZILLA FIREFOX) no endereço: <u>http://sig.fapergs.rs.gov.br</u>
  - a. Clicar na opção NÃO SOU CADASTRADO:

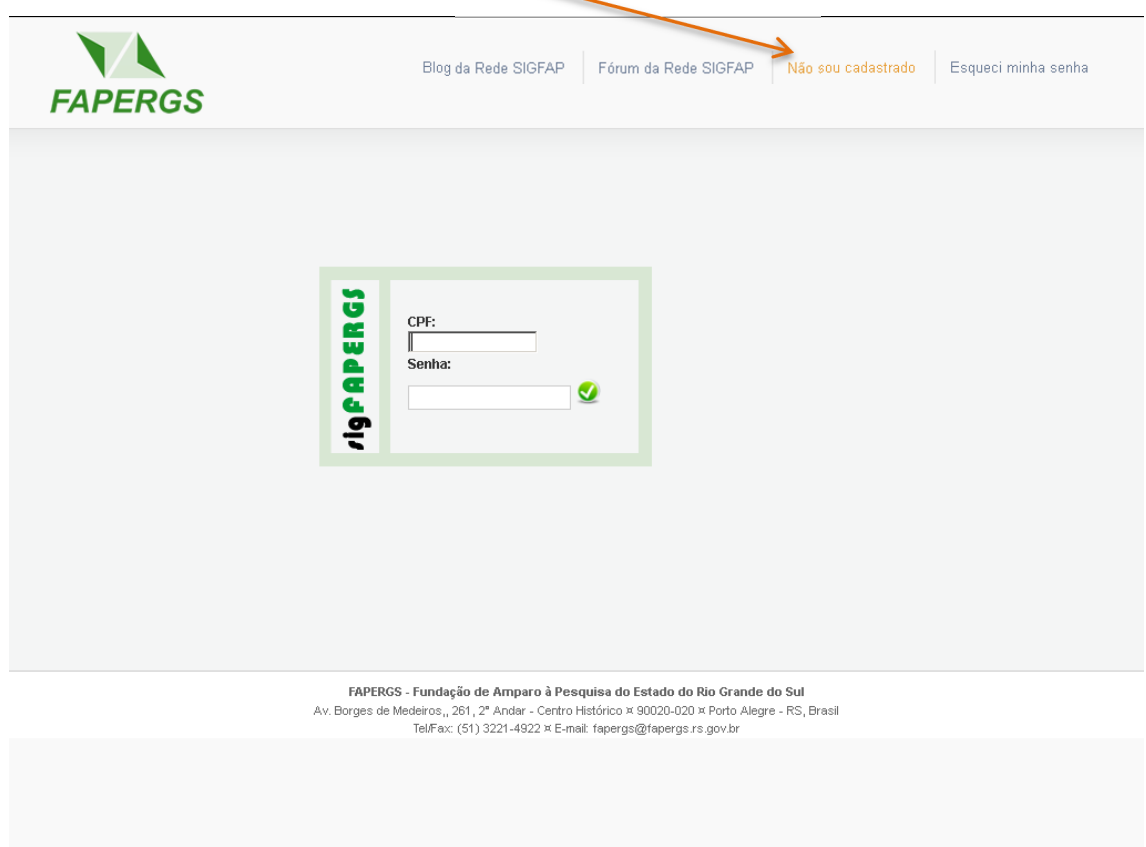

sig.fapergs.rs.gov.br/#

2. Preencher os campos obrigatórios \*, conforme indicado:

Bairro País \*

Estado \*

Município

CEP \* Telefone Celular

- a. Selecionar a opção "PESQUISADOR" no campo TIPO DE PESSOA;
- b. Ao selecionar a opção "sim" no campo "**TEM CURRÍCULO LATTES**", preencher o link do currículo Lattes no campo "LINK CURRICULO LATTES".

r.

| Blog da Rede SIGFAP Fórum da Rede SIGFAP Não sou cadastrado Esqueci minha senha                                                                                                    |
|----------------------------------------------------------------------------------------------------|
| Cacaastro de Pesquisados         Prenta constantente os campos abaios para fazer parte da comunidade de pesquisadores da FAPEROS.         Cacaapso marcados com * são obrigatórios.         Portes Pessoalis         Topo Pessoalis         Portes Competos *         Nome Competos *         So *         Orda Fermino:         Data de Hascentos*         Nome da Male         Nome da Male         < |
| Endereço Residencial Logradouro * Número * Complemento                                                                                                    |

•

-

•

Brasil

Rio Grande do Sul

Porto Alegre

3. É necessário selecionar a opção "Sim" no item "Tem Vínculo Institucional?":

| Vinculo Institucional                    |  |  |
|------------------------------------------|--|--|
| Tem Vinculo Institucional? * 🍥 Sim 🔘 Não |  |  |

3.1 Clicar no item [Escolher Instituição] que oferece a bolsa

| Dados Profissionais           |                          |
|-------------------------------|--------------------------|
| [Escolber Instituição]        |                          |
| Instituição/Empresos * Oligue | are Facelbar Instituição |
| insutuiçao/Empresa Cilque     | em Esconer instituição   |
| Unidade/Departamento ^        |                          |
|                               |                          |
| Vinculo Institucional *       | Selecione                |
|                               |                          |
| Gera Vinculo Empregaticio?    | * ©Sim (@) Não           |
|                               |                          |
| Tempo de Servico              |                          |
|                               |                          |
| Regime de Trabalho            | Selecione 👻              |
| Fun a la Cassa Atual          |                          |
| Função/Cargo Atuai            |                          |
| Tempo na Função               |                          |
|                               |                          |
|                               |                          |

3.2 Preencher o nome ou sigla da Instituição e clicar no botão buscar. Clicar na instituição desejada.

| Mozilla Firefox                                      |                                                                  |
|------------------------------------------------------|------------------------------------------------------------------|
| 🛞 sig.fapergs. <b>rs.gov.br</b> /lay                 | outs_index/fundect/cadastro/pop_up_vinc_instit.php?busca_nome: 5 |
| Nome/Sigla: * Feevale                                | Buscar Instituições                                              |
| Registro(s) Encontrado<br>Universidade Feevale - (Fe | (s): 1<br>evale)                                                 |
| Feevale<br>Novo Hamburgo / RS                        | Cadastrar Instituição                                            |
|                                                      |                                                                  |
|                                                      |                                                                  |

3.3 Selecionar a opção **"Bolsista"** no campo **"Vínculo Institucional"** e a opção "não" no campo

| "Gera Vínculo E              | mpregatício?".           |
|------------------------------|--------------------------|
| Dados Profissionais          |                          |
| [Escolher Instituição]       |                          |
| Instituição/Empresa * Univer | sidade Feevale (Feevale) |
| Unidade/Departamento * Fe    | evale                    |
| Vinculo Institucional *      | Bolsista                 |
| Gera Vinculo Empregaticio?   | * Osim   Não             |
| Tempo de Servico             |                          |
| Regime de Trabalho           | Selecione                |
| Função/Cargo Atual           |                          |
| Tempo na Função              |                          |
|                              |                          |

4. Preencher o **"CPF"** e **"Senha"** nos campos indicados e clicar no botão enviar cadastro conforme a figura abaixo:

| Acesso SIGFAPERGS                 |                                     |                  |  |
|-----------------------------------|-------------------------------------|------------------|--|
| Acesso ao SIGFAPERGS              | •                                   |                  |  |
| CPF*<br>Senha*<br>Confirme senha* |                                     |                  |  |
| Os campos CPF e Senha serão       | o utilizados no acesso à área resti | rita do sistema. |  |

Enviar Cadastro

5. Após realizar o cadastro o usuário será redirecionado para a tela de Login do Sistema.

Digite o "CPF" e "Senha" para acessar o sistema.

| SIGFAPERGS - Fundação de Amparo à Pesquisa do Estado do Rio Grande do Sul - Mozilla Firefox Arquivo Editar Egibir Histórico Fayoritos <u>F</u> erramentas Ajuda     SIGFAPERGS - Fundação de Amparo à P + | and the summer summer su                                                                                                    |       |
|----------------------------------------------------------------------------------------------------|----------------------------------------------------------------------------------------------------|-------|
| 🗲 🞯 sig.fapergs. <b>rs.gov.br</b> /index.php                                                                                                    | ☆ マ C Scogle                                                                                                    | ۹ 🖡 🕯 |
| FAPERGS                                                                                                    | Blog da Rede SIGFAP Fórum da Rede SIGFAP Não sou cadastrado Esqueci minha senha                                                                                                    |       |
|                                                                                                    | CPF:   Senha:                                                                                                    |       |
|                                                                                                    | FAPERGS - Fundação de Amparo à Pesquisa do Estado do Rio Grande do Sul<br>Av. Borges de Medeiros, 261, 2º Andar - Centro Histórico x 90020-202 m Porto Alegre - RS, Brasil<br>Traditional - Marca - Marca - |       |
|                                                                                                    | reen en for) des innexes — Enland, leifer Belle des Bereil Bereil des en                                                                                                    |       |

6. Clicar no link "Envio de documentos Pessoais", conforme a figura abaixo:

| FAPERGS                                                                                                    | Menu | u Inicial Ca | idastro Corr         | reio Sair     |
|----------------------------------------------------------------------------------------------------|------|--------------|----------------------|---------------|
|                                                                                                    |      | Dei          | n vindo(a) Karaer 3a | ntos conoritu |
| Avisos                                                                                                    |      |              | Dadaa da Daaasiaa    |               |
| ✓ Mantenha o seu cadastro sempre atualizado!                                                                                                    |      |              | Redes de Pesquisa    |               |
| Liltimas Monsagons                                                                                                    |      | Açõ          | es de consultor AdH  | oc            |
| oninas mensagens                                                                                                    |      | 🗆 Dados Pe   | ssoais               |               |
| 🥝 Não há novas mensagens!                                                                                                    | 1    | Atualizar C  | adastro              | 2             |
| Editais Abortos                                                                                                    |      | Atualizar C  | urrículo Lattes      | 9             |
|                                                                                                    |      | Alterar Ser  | nha                  | Ř             |
| Até 06-01-2014 • AOE 02/2013 - Auxílio para Organização de Eventos                                                                                           | >    | Envio de D   | ocumentos Pesso      | ais           |
| Até 06-01-2014 • APE 02/2013 - Auxilio a Participação Individual em Eventos Científico<br>Até 12.09.2013 • PROCRAMA ARRANIOS PRODUTIVOS CAÚCIOS DE CONTEÚDOS |      | Correio      |                      |               |
| CRIATIVOS                                                                                                    |      | Dedicir Ma   |                      | 1200          |
| Até 12-08-2013 • PROGRAMA REDES DIGITAIS DE CIDADANIA RS                                                                                                    |      | Redigir Me   | insagem              |               |
| Até 11-07-2013 • EDITORAÇÃO E PUBLICAÇÃO                                                                                                    |      | Ver lodas    |                      |               |
|                                                                                                    |      | Arquivos     |                      |               |
| Minhas Propostas/Inscrições em Edição                                                                                                    | >>   | Prestação    | de Contas Outorg     | а             |
| ✓ 19.06.2013 • APLs                                                                                                    |      | Prestação    | de Contas Convêr     | nio           |
| 18.06.2013 • Redes Digitais                                                                                                    |      | Outros       |                      |               |
|                                                                                                    |      | 🗆 Tabelas    |                      |               |
|                                                                                                    |      | Diárias - N  | lacional             |               |
|                                                                                                    |      | Diárias - Ir | nternacional         |               |
|                                                                                                    |      | Área de Co   | onhecimento - CNF    | Pq            |
|                                                                                                    |      | Rede SIG     | FAP                  |               |

Para enviar o CPF seguir os passos: Selecionar a opção: "Cópia do CPF do pesquisador/bolsista" no campo Tipo de Documento. Clicar no botão Selecionar arquivo e localizar o arquivo referente ao CPF e depois clicar no botão enviar.

| É necessário que o Docu<br>Documento Pessoal solicita<br>novamente. | Pessoais<br>umento esteja no formato PDF antes de anexá-lo. Se o<br>ado foi enviado anteriormente, não há necessidade de enviar | × |
|---------------------------------------------------------------------|----------------------------------------------------------------------------------------------------|---|
| Tipo de<br>Documento                                                | Cópia do CPF do pesquisador / bolsista 🔹 👻                                                                                      |   |
| Arquivo                                                             | Selecionar arquivo_ Nenhum arquivo selecionado.                                                                                 |   |
|                                                                     | Enviar Cancelar                                                                                                    |   |
| Documentos Pessoais Enviados                                        |                                                                                                    |   |
| Fechar                                                              |                                                                                                    |   |

Para enviar o RG seguir os passos: Selecionar a opção: "Cópia do RG do pesquisador/bolsista" no campo Tipo de Documento. Clicar no botão Selecionar arquivo e localizar o arquivo referente ao RG e depois clicar no botão enviar.

| Envio de Document                                       | tos Pessoais                                                                                                    | × |
|---------------------------------------------------------|----------------------------------------------------------------------------------------------------|---|
| É necessário que o<br>Documento Pessoal s<br>novamente. | Documento esteja no formato PDF antes de anexá-lo. Se o<br>olicitado foi enviado anteriormente, não há necessidade de enviar |   |
| Tipo de<br>Documento                                    | Cópia do RG do pesquisador / bolsista 🗸 🗸                                                                                    |   |
| Arquivo                                                 | Selecionar arquivo_ Nenhum arquivo selecionado.                                                                              |   |
|                                                         | Enviar Cancelar                                                                                                    |   |
| Documentos Pessoais Enviados                            |                                                                                                    |   |
|                                                         | Fechar                                                                                                    |   |
| L                                                       |                                                                                                    |   |

9. Para enviar o comprovante de matrícula seguir os passos: Selecionar a opção: "Comprovante de matrícula do semestre vigente" no campo Tipo de Documento. Clicar no botão Selecionar arquivo e localizar o arquivo referente ao comprovante de matrícula e depois clicar no botão enviar.

| Envio de Documentos P                                               | essoais                                                                                                    | × |
|---------------------------------------------------------------------|----------------------------------------------------------------------------------------------------|---|
| É necessário que o Docu<br>Documento Pessoal solicita<br>novamente. | mento esteja no formato PDF antes de anexá-lo. Se o<br>do foi enviado anteriormente, não há necessidade de enviar | Î |
| Tipo de<br>Documento                                                | Comprovante de matrícula do semestre vigente (so 🔻                                                                |   |
| Arquivo                                                             | Selecionar arquivo_ Nenhum arquivo selecionado.                                                                   |   |
|                                                                     | Enviar Cancelar                                                                                                   |   |
| Documentos Pessoais Enviados                                        |                                                                                                    |   |
|                                                                     | Fechar                                                                                                    |   |

10. Para enviar o comprovante de residência seguir os passos: Selecionar a opção: "Comprovante de residência atualizado" no campo Tipo de Documento. Clicar no botão Selecionar arquivo e localizar o arquivo referente ao comprovante de residência e depois clicar no botão enviar.

| Envio de Documentos P                                               | essoais                                                                                                    | × |
|---------------------------------------------------------------------|----------------------------------------------------------------------------------------------------|---|
| É necessário que o Docu<br>Documento Pessoal solicita<br>novamente. | mento esteja no formato PDF antes de anexá-lo. Se o<br>do foi enviado anteriormente, não há necessidade de enviar |   |
| Tipo de<br>Documento                                                | Comprovante de residência atualizado 🗸                                                                            |   |
| Arquivo                                                             | Selecionar arquivo Nenhum arquivo selecionado.                                                                    |   |
|                                                                     | Enviar Cancelar                                                                                                   |   |
| Documentos Pessoais Enviados                                        |                                                                                                    |   |
|                                                                     | Fechar                                                                                                    |   |

Após enviar os documentos eles ficaram listados conforme a figura abaixo. Clicar no botão
 Fechar.

| Tipo de<br>Documento<br>Arquivo | Diploma da titulação mais elevada       ▼         Selecionar arquivo_       Nenhum arquivo selecionado.         Enviar       Cancelar                                                                                                    |
|---------------------------------|----------------------------------------------------------------------------------------------------|
| Comprovante de                  | Documentos Pessoais Enviados<br>Cópia do CPF do pesquisador / bolsista - 10/07/2013<br>Cópia do RG do pesquisador / bolsista - 10/07/2013<br>Comprovante de residência atualizado - 10/07/2013<br>matrícula do semestre vigente (somente para bolsistas) - 10/07/2013<br>Fechar |